# Apostila de WordPress

Gustavo Teixeira da Cunha Coelho Henrique Gemignani Passos Lima

14 de maio de 2013

Primeira Edição

Copyright (C) 2013 USPGameDev

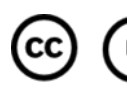

CC Except where otherwise noted, this work is licensed under http://creativecommons.org/licenses/by/3.0/

A edição mais recente pode ser encontrada em: http://uspgamedev.org/apostilas/

Escrito por:

- Gustavo Teixeira da Cunha Coelho (coelho at uspgamedev.org)
- Henrique Gemignani Passos Lima (henrique at uspgamedev.org)

# Sumário

| 1        | Sobre o WordPress                         | 3             |
|----------|-------------------------------------------|---------------|
| 2        | Visão Geral<br>2.1 Conceitos do WordPress | <b>3</b><br>3 |
| 3        | Instalando                                | 4             |
| 4        | Postando                                  | <b>5</b>      |
|          | 4.1 Autorização                           | 5             |
|          | 4.2 Criando um post                       | 5             |
|          | 4.3 Categorias e Tags                     | 7             |
|          | 4.4 Páginas                               | 8             |
| <b>5</b> | Conteúdo Elaborado                        | 9             |
|          | 5.1 Imagens                               | 9             |
|          | 5.2 Vídeos                                | 9             |
|          | 5.3 HTML                                  | 10            |
|          | 5.3.1 Adicionando um mapa do Google Maps  | 11            |
| 6        | Temas                                     | 14            |
|          | 6.1 Gerenciando temas                     | 14            |
| 7        | Widgets                                   | 15            |

### 1 Sobre o WordPress

O WordPress é um sistema de gerenciamento de contéudo para Páginas Web, usado para a criação de blogs. Ele possui muitas ferramentas que facilitam a criação do seu site e é o sistema de criação de blogs mais usado na internet.

Para saber um pouco mais da história do WordPress clique aqui.

## 2 Visão Geral

O WordPress, sendo uma plataforma de criação de blogs, facilmente permite que o seu usuário manipule todas as partes relevantes de um blog, como a criação de posts e páginas, e também de toda a mídia necessária que será usada, como imagens e vídeos.

#### 2.1 Conceitos do WordPress

- Um **Post** é uma entrada no seu blog. São apresentados em ordem cronológica reversa, ou seja, os posts mais novos são apresentados primeiro para o seu leitor.
- Uma **Página** é um tipo especial de post. Normalmente é usada para apresentar informações relevantes para o seu usuário, como informações sobre o blog ou de contato. Elas se apresentam fora da cronologia normal do blog, podendo ser acessadas mais facilmente do que um post normal.
- A **Biblioteca de Mídia** armazena a mídia do seu blog, tais como imagens e vídeos. O WordPress permite que um item de sua biblioteca possa ser mostrado facilmente em um post qualquer.
- O Tema, é, essencialmente, a aparência de sua página. O WordPress disponibiliza vários temas que podem ser facilmente instalados em seu blog. Uma mudança de Tema muda a forma como as informações são mostradas em sua página.
- Os Widget são pequenos elementos visuais que podem ser usados para mostrar mais informações para o seu usuário. O WordPress por padrão possui vários Widgets que podem ser facilmente colocados na sua página.

• Um **Plugin** é usado para extender as funcionalidades do WordPress. O WordPress disponibiliza métodos bastante facéis para a instalação de Plugins.

## 3 Instalando

O primeiro passo para ter um WordPress configurado e disponível para a internet, é decidir onde colocá-lo. Para tal, existem basicamente duas opções:

- Utilizar um serviço de blogs online, como o WordPress.com. Esses são simples e fáceis de utilizar, mas possuem limitações. Uma conta gratuita do WordPress.com não pode instalar plugins por exemplo.
- Utilizar um serviço de hospedagem de sites. Existem inúmeras empresas que oferecem serviços de hospedagem na internet, com os mais variados preços e qualidades. A pessoa responsável por essa parte de infraestrutura é popularmente chamada de *webmaster*.

Se você escolher essa opção, peça para o responsável pelo seu site que ele instale o WordPress.

Caso essa pessoa seja você, siga as instruções do site oficial<sup>1</sup>.

<sup>&</sup>lt;sup>1</sup>http://codex.wordpress.org/Installing\_WordPress

## 4 Postando

#### 4.1 Autorização

É importante notar que o WordPress possui um controle de acesso, logo somente pessoas autorizadas podem criar novos posts.

Para tal, precisamos realizar o login antes de podermos continuar com qualquer tarefa.

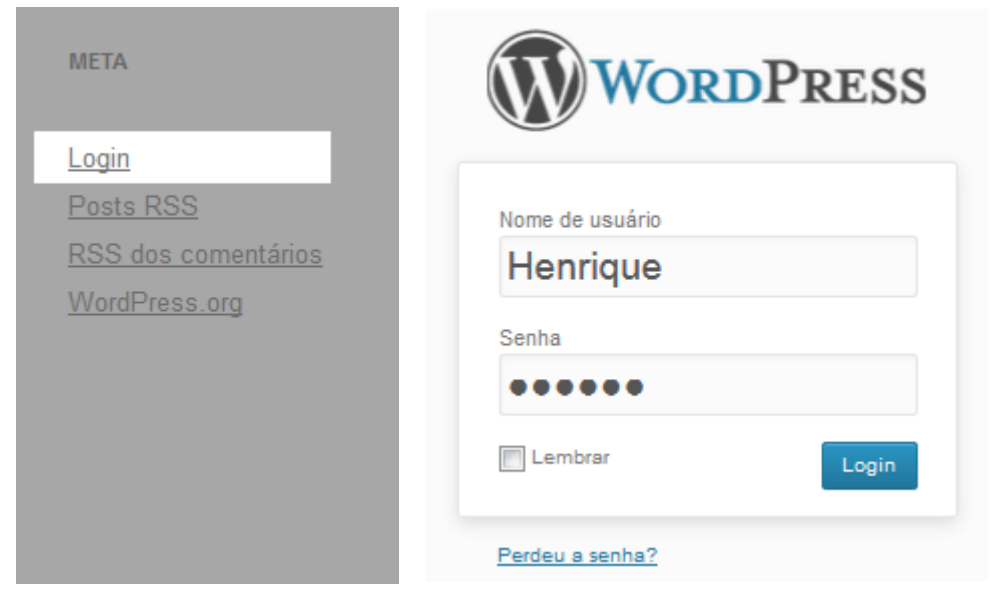

(a) Link para a página de login (b) Digitando usuário e senha

Figura 1: Processo de login

#### 4.2 Criando um post

Criar um post é extremamente simples. O modo mais fácil de fazê-lo é usar a barra do WordPress, onde por padrão existe uma seção para criação de conteúdo novo, e clicar em Novo Post. Após isso basta usar o editor visual para gerar e publicar o post.

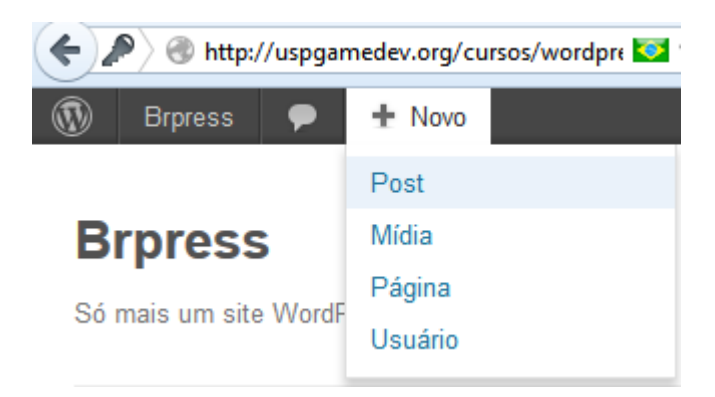

Figura 2: Usando a barra do WordPress.

# 🖉 Adicionar novo post

| Digite o título aqui                                                                                                    |                       |
|----------------------------------------------------------------------------------------------------|-----------------------|
| මා Adicionar Mídia                                                                                                    | Visual Texto          |
| B I ABC $\stackrel{1}{:=}$ $\stackrel{1}{:=}$ 66 $\stackrel{1}{:=}$ $\stackrel{1}{:=}$ $\stackrel{2}{:=}$ $\stackrel{2}{::}$ $\stackrel{2}{::}$ $\stackrel{2}{:}$ $\stackrel{2}{:}$ $\stackrel{2}{$ |                       |
| Aqui vai o <b>conteúdo</b> do meu post, com recursos <i>avançados</i> de<br>visual.                                                                                                    | vido ao <u>editor</u> |

Figura 3: Usando o editor visual.

| Publicar                     |            |
|------------------------------|------------|
| Salvar como rascunho         | Visualizar |
| Status: Rascunho Editar      |            |
| Visibilidade: Público Editar |            |
| 11 Publicar imediatamente    |            |
| 03-mar 💌 27 , 2013 às 19     | : 11       |
| OK <u>Cancelar</u>           |            |
| Mover para a lixeira         | Publicar   |

Figura 4: À direita (ou em baixo), o menu 'Publicar'. Utilizamos esse menu para configurar como e quando publicar o post.

### 4.3 Categorias e Tags

Na hora de criação de um post, podemos adicionar categorias e tags para agrupar posts quanto ao seu conteúdo. Como regra geral, as categorias são usadas para dizer sobre o que o post de uma maneira bastante abrangente. Já as tags são normalmente usadas para dizer mais especificamente sobre o conteúdo do post. Categorias e tags podem ser colocadas no momento de criação de um post, mas também podem ser colocadas após a crição de um post.

| Categorias                                           | Tags                              |
|------------------------------------------------------|-----------------------------------|
| Todas as Categorias Mais usadas                      |                                   |
| <ul> <li>Categoria 1</li> <li>Categoria 2</li> </ul> | Adicionar                         |
| 🔲 Sem categoria                                      | Separe as tags com vírgulas       |
| + Adicionar nova categoria                           | Escolha entre as tags mais usadas |

(a) Adicinando categorias a um post.

(b) Adicinando tags a um post.

Figura 5: Abaixo do menu 'Publicar' se encontram os menus 'Categorias' e 'Tags'.

#### 4.4 Páginas

Um tipo especial de post no Wordpress são as Páginas. Essas páginas são tratadas de maneira especial pelo seu tema, como por exemplo listando todas na página inicial.

| Brpress                   |          |          |
|---------------------------|----------|----------|
| Só mais um site WordPress |          |          |
| ΙΝίርΙΟ                    | PÁGINA A | PÁGINA B |

Figura 6: Lista de páginas do tema padrão, logo abaixo do título do blog

## 5 Conteúdo Elaborado

Não é apenas de texto que o blog vai ficar bom.

#### 5.1 Imagens

Adicionar imagens no seu post é simples, basta clicar em Adicionar Mídia.

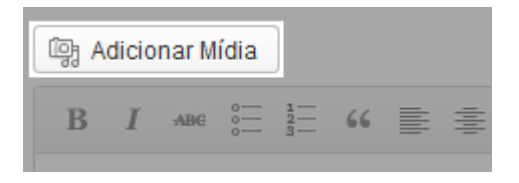

Figura 7: Botão 'Adicionar Mídia', entre o título do post e o editor deste.

Feito isso, você pode ou enviar novas imagens para o site ou utilizar aquelas que já estão disponíveis na aba Biblioteca de Mídia<sup>2</sup>.

#### 5.2 Vídeos

A forma mais fácil é enviar o vídeo para algum dos sites que o WordPress tem suporte<sup>3</sup> e então colocar o link no post. O resto acontece sozinho.

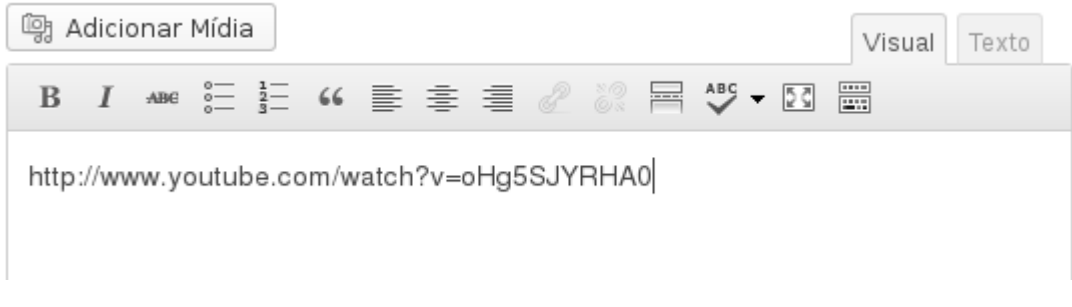

Figura 8: Colocando um link para um video do YouTube no post.

<sup>&</sup>lt;sup>2</sup>Menu da Esquerda - Mídia - Biblioteca <sup>3</sup>http://codex.wordpress.org/Embeds

# Elaborado 2 – Videos

Deixe um comentário

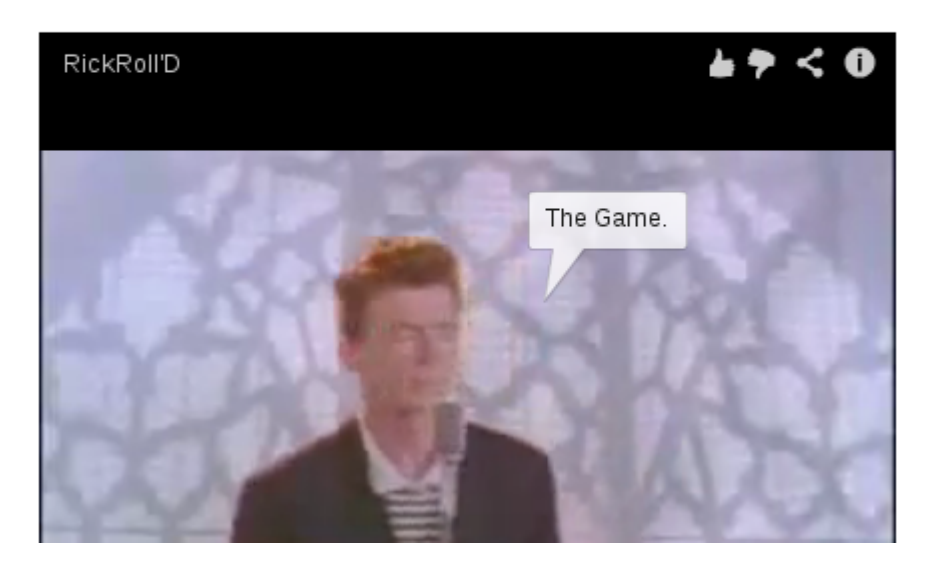

Figura 9: O WordPress converteu automáticamente o link para um video incorporado.

#### 5.3 HTML

Todo post no WordPress na realidade é feito em HTML. O editor visual é uma forma de gerar esse HTML de uma forma simples e fácil de se mexer. A qualquer momento você pode ir para o editor modo texto, ver e modificar o HTML gerado, e então voltar ao editor visual, com as modificações ativas.

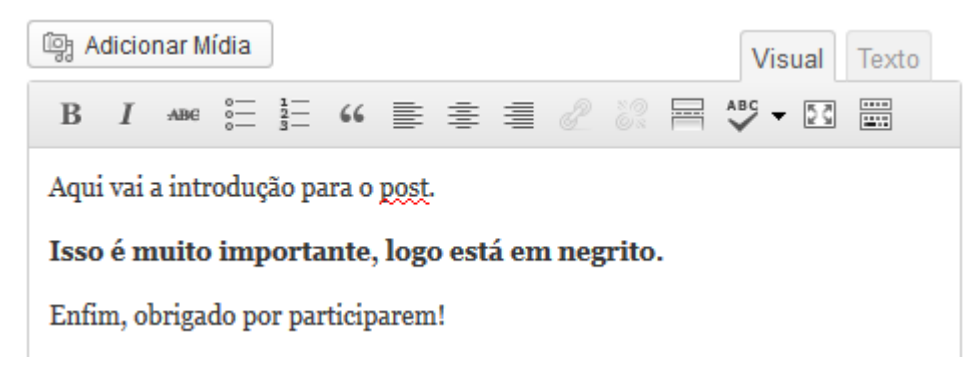

Figura 10: Post no modo visual.

| ট্ট্রি Adicionar Mídia                                     | Visual Texto |
|------------------------------------------------------------|--------------|
| b i link b-quote del ins img ul ol li code                 | emore        |
| procurar fechar tags tela cheia                            |              |
| Aqui vai a introdução para o post.                         |              |
| <strong>Isso é muito importante, logo está em neg</strong> | rito.        |
| Enfim, obrigado por participarem!                          |              |

Figura 11: O mesmo post no modo texto.

#### 5.3.1 Adicionando um mapa do Google Maps

Como exemplo, aqui vai instruções de como colocar um mapa do Google Mapas no final do seu post.

- 1. Escreva o seu post normalmente, colocando tudo o que bem intender.
- 2. Visite o Google Maps e ache o local de onde você quer colocar o mapa.
- 3. Clique no botão de link e copie o texto no campo "Paste HTML to embed in website"

| Rua do Matão, 1010                      | ~                                                                                                    |
|-----------------------------------------|----------------------------------------------------------------------------------------------------|
| 🖶 co (                                  | Paste link in email or IM ×<br>Short URL Send                                                                                                    |
| ade Universitária<br>reira<br>0, Brazil | https://maps.google.com/maps?q=Rua+do+Mat%C<br>Paste HTML to embed in website<br><iframe +<br="" frameborder="0" height="350" width="425">Customize and preview embedded map</iframe> |

Figura 12: Pegando um bloco de HTML pronto.

- 4. Volte ao seu post, e mude para o editor de texto. Como queremos colocar o mapa no final, vá ate o fim e então cole o HTML que copiou do Google Maps.
- 5. Pronto, você já pode voltar ao editor visual e encontrar um retangulo indicando que existe algo excepcional ali, e que o editor visual não mostra.
- 6. Clique em Visualizar, e veja o mapa dentro de seu post!

| abr<br>22<br>2013 Permalink 🛅 Sem categoria                                                                                                    |
|----------------------------------------------------------------------------------------------------|
| Aqui vai a introdução para o post.                                                                                                    |
| Isso é muito importante, logo está em negrito.                                                                                                    |
| Enfim, obrigado por participarem!                                                                                                    |
|                                                                                                    |
| Praca C<br>Praca C<br>Pra |
| São Remo                                                                                                    |
| Carmine<br>Lourenço<br>Del Gaiso<br>Praça Júlio de<br>Melo Ferreira                                                                                                    |

Figura 13: Visualizando o post com o mapa.

### 6 Temas

Um tema do WordPress é apenas uma das aparências que este pode ter.

O WordPress vem por padrão com alguns temas, que embora seja possível alterar partes, como título, descrição, cores do texto e o fundo, para poder modificar quantas colunas e posicionamento dessas, o posicionamento do logo e outras coisas relacionadas à estrutura das páginas, é necessário trocar o tema em si.

#### 6.1 Gerenciando temas

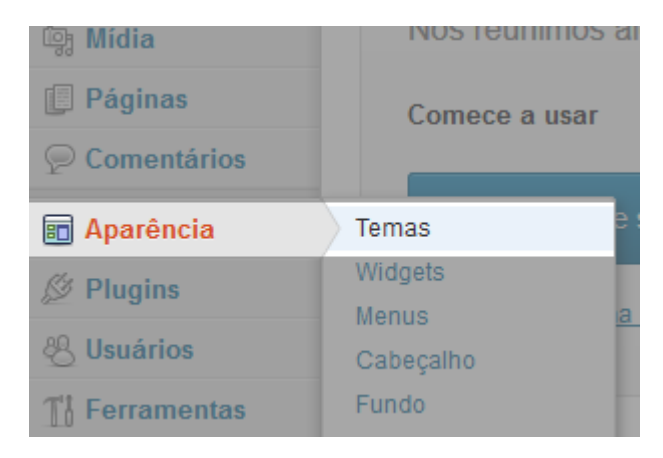

Figura 14: Localizando a página de temas

Nesta página é possível personalizar o tema atual, adicionar menus, widgets ou mudar o tema ativo. Também é possível procurar temas novos para instalar.

# 7 Widgets

Widgets<sup>4</sup> podem ser adicionados ao seu site para complementar as informações disponíveis aos seus usuários. Por padrão, novos sites WordPress já são criados com alguns Widgets, como um Widget para busca no seu site, um Widget mostrando os Posts recentes, além de outros.

| (Search Q                    |
|------------------------------|
| Tópicos recentes             |
| Elaborado 2 – Videos         |
| Conteúdo Simples             |
| Olá, mundo!                  |
| Comentários                  |
| Sr. WordPress em Olá, mundo! |

Figura 15: Exemplo de alguns Widgets padrões

<sup>&</sup>lt;sup>4</sup>http://pt.wikipedia.org/wiki/Widget